# Google Meet - lekcja online instrukcja dla ucznia

# 1. Wejdź na stronę: <u>https://myaccount.google.com</u>

# 2. Kliknij: zaloguj się:

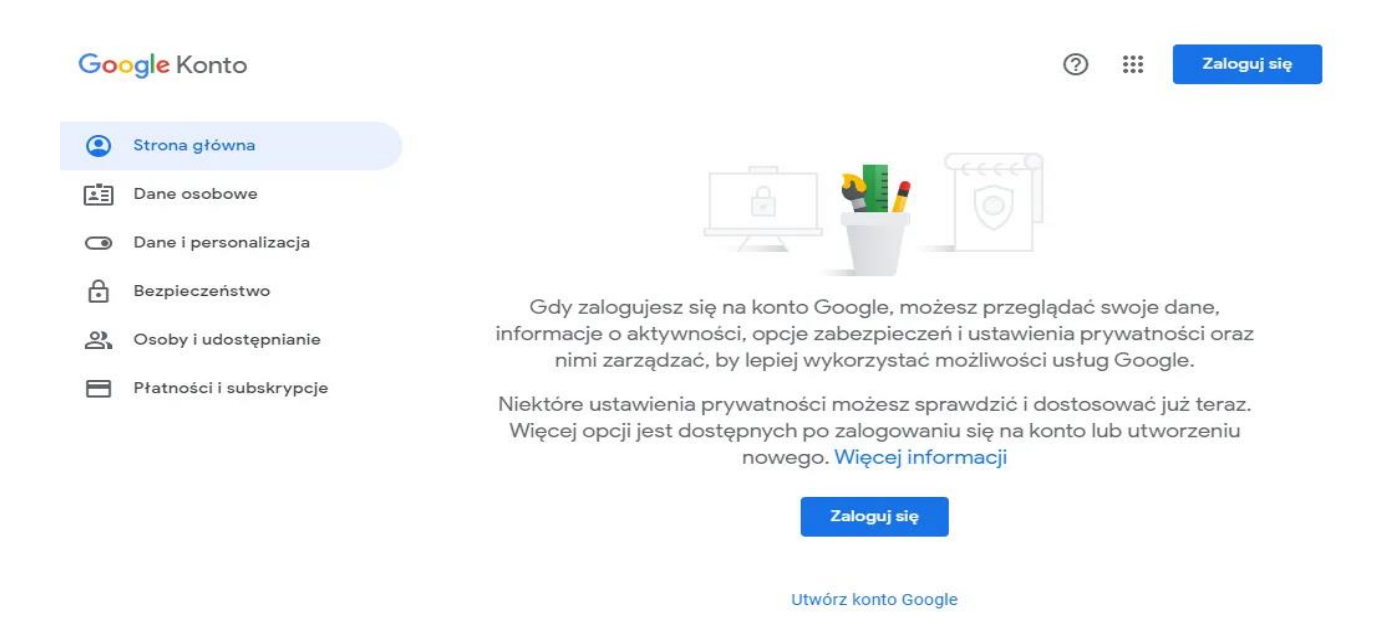

# kliknij w prawym górnym rogu obok na kwadrat z kropek, a później wyszukaj ikonki Meet:

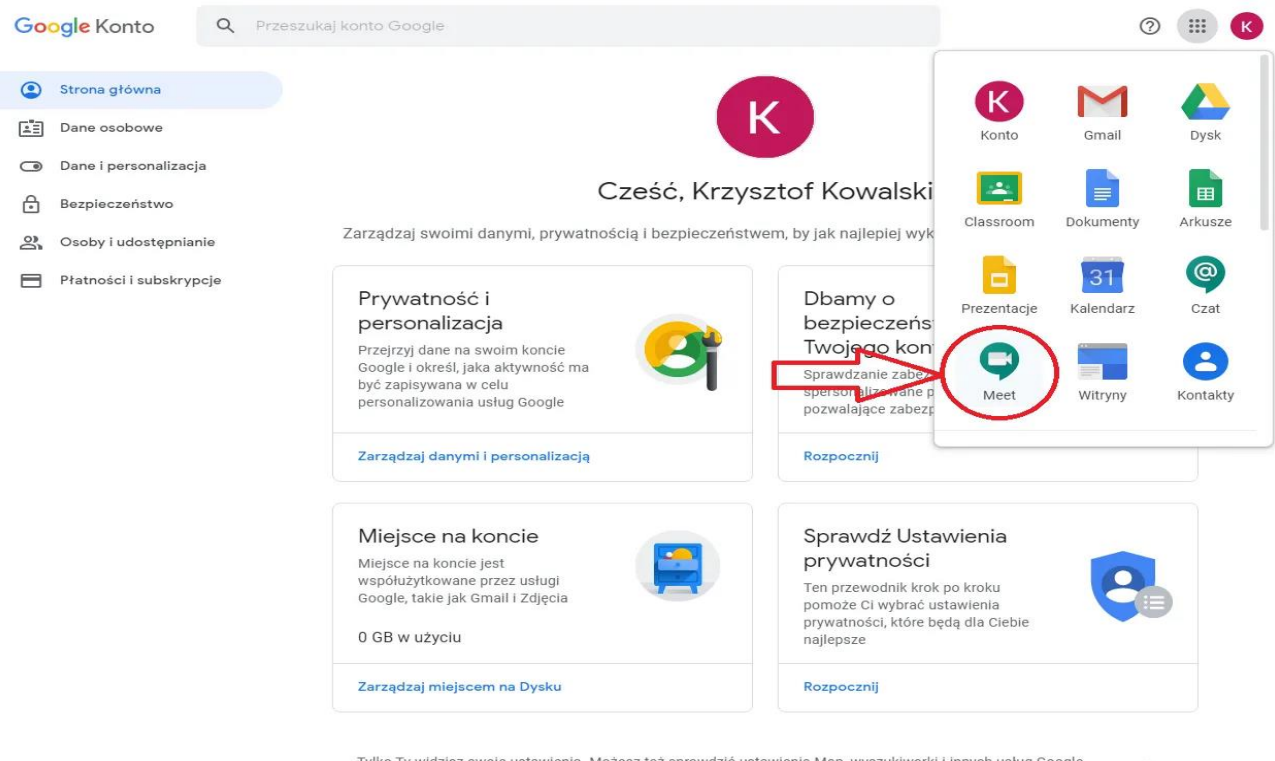

Tylko Ty widzisz swoje ustawienia. Możesz też sprawdzić ustawienia Map, wyszukiwarki i innych usług Google, z których najczęściej korzystasz. Google szanuje prywatność Twoich danych i dba o ich bezpieczeństwo. Więcej informacji

0

Po wybraniu ikonki Meet pojawi się nowe okno, dalej wybierz "Rozpocznij spotkanie lub dołącz do spotkania":

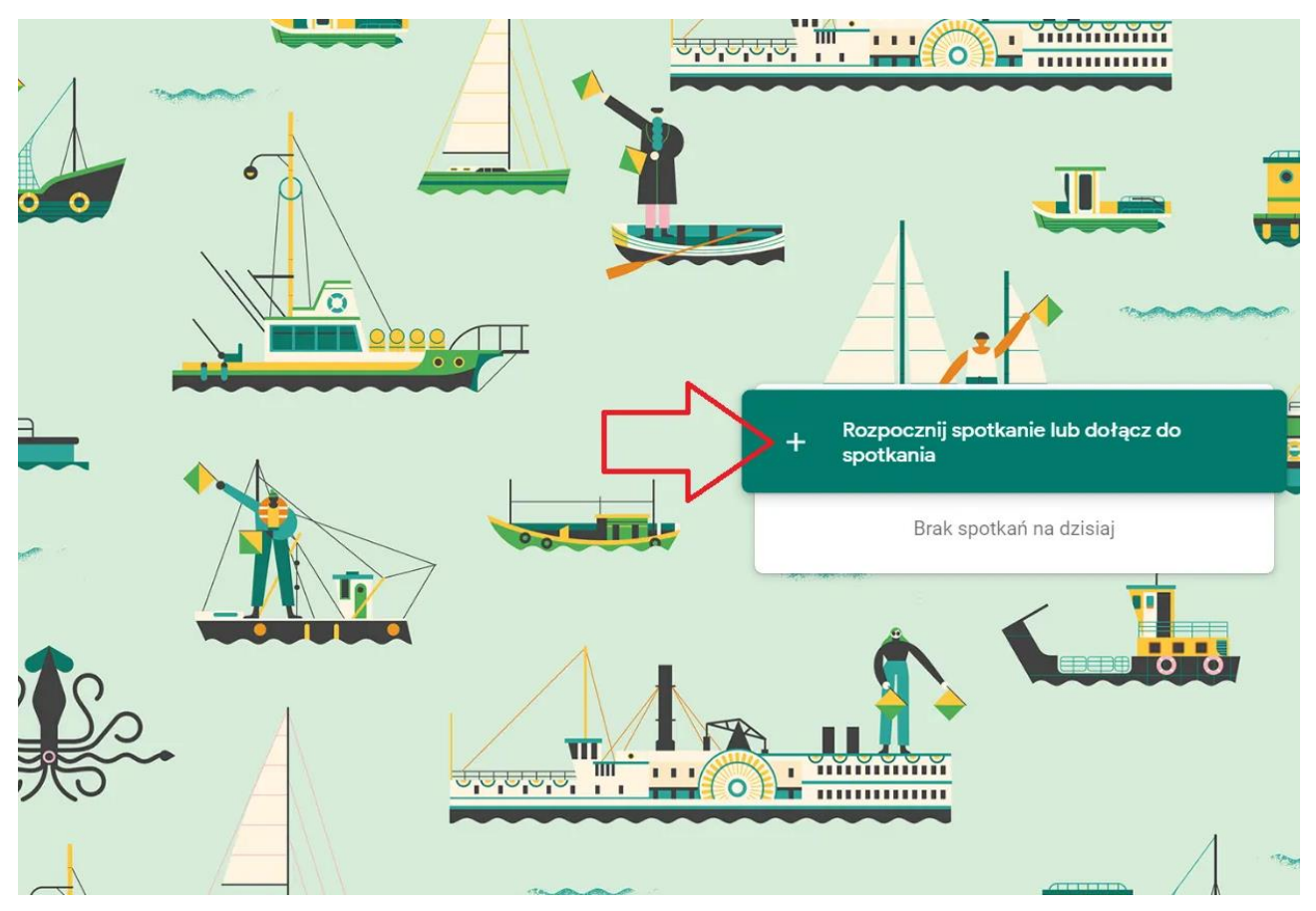

Wpisz nazwę spotkania, które otrzymasz od nauczyciela, później kliknij "Dalej":

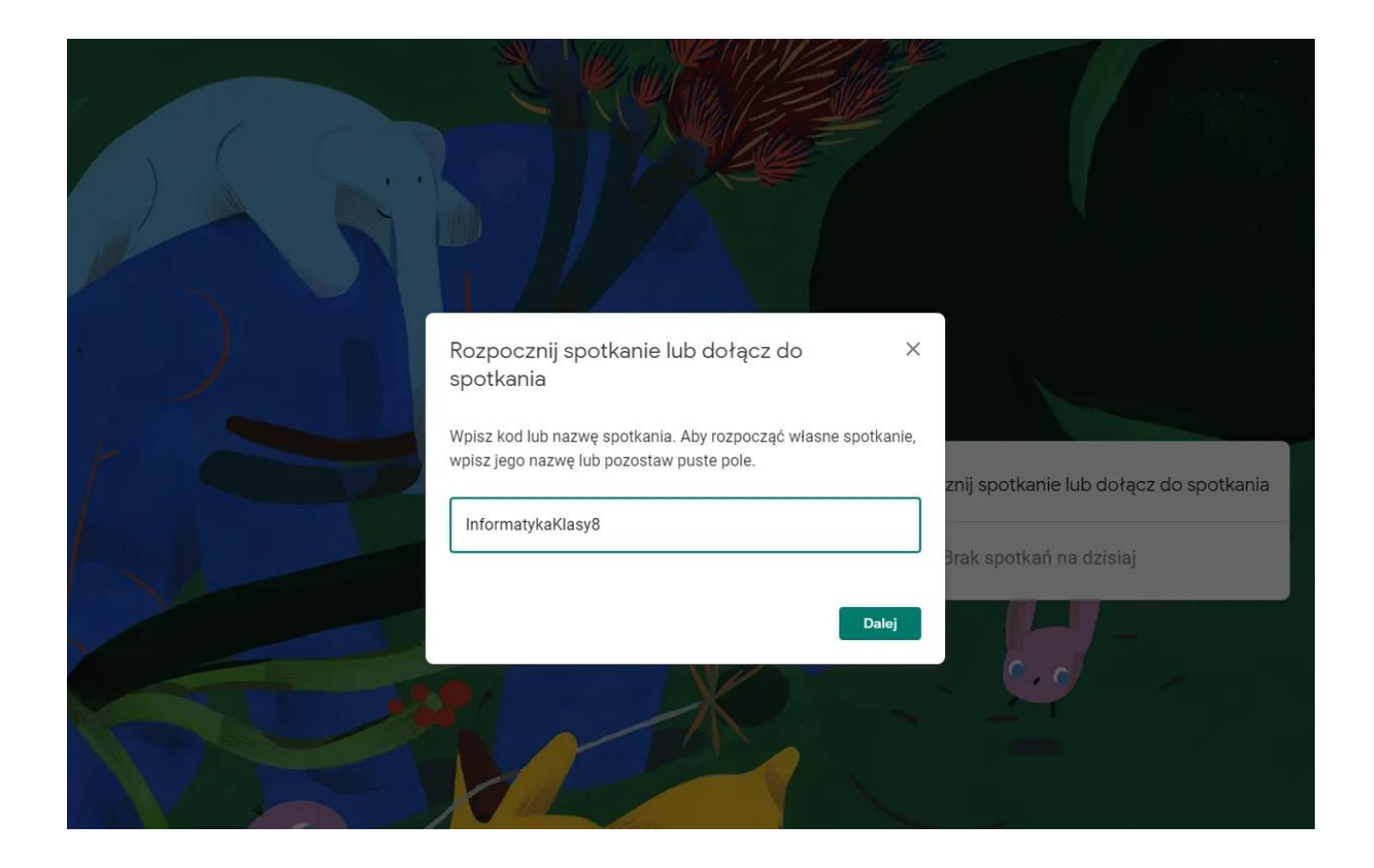

# kliknij "Dołącz"

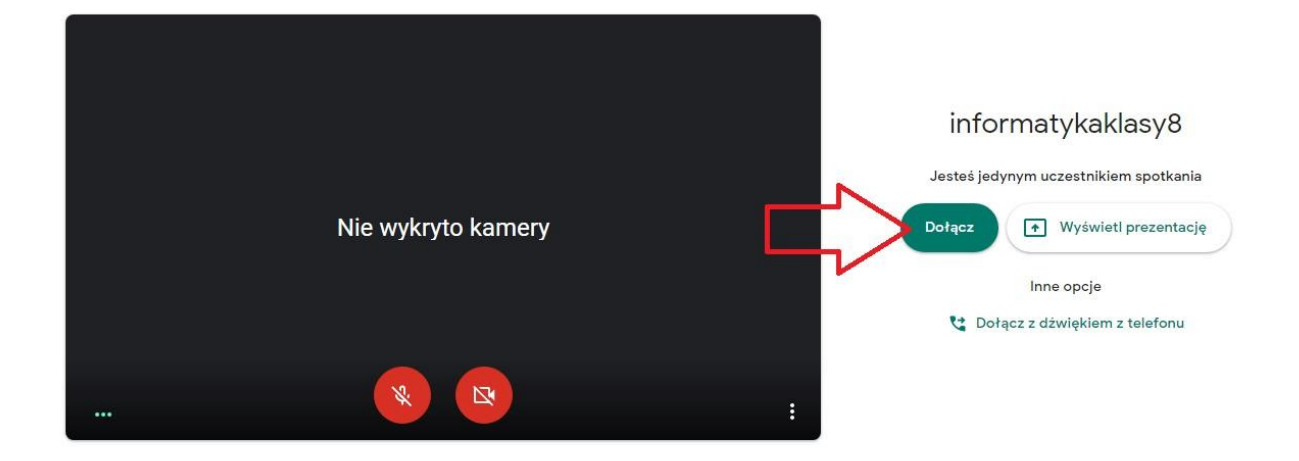

Jeśli nie działa kamera lub mikrofon, możesz to sprawdzić klikając na kłódkę przy adresie strony:

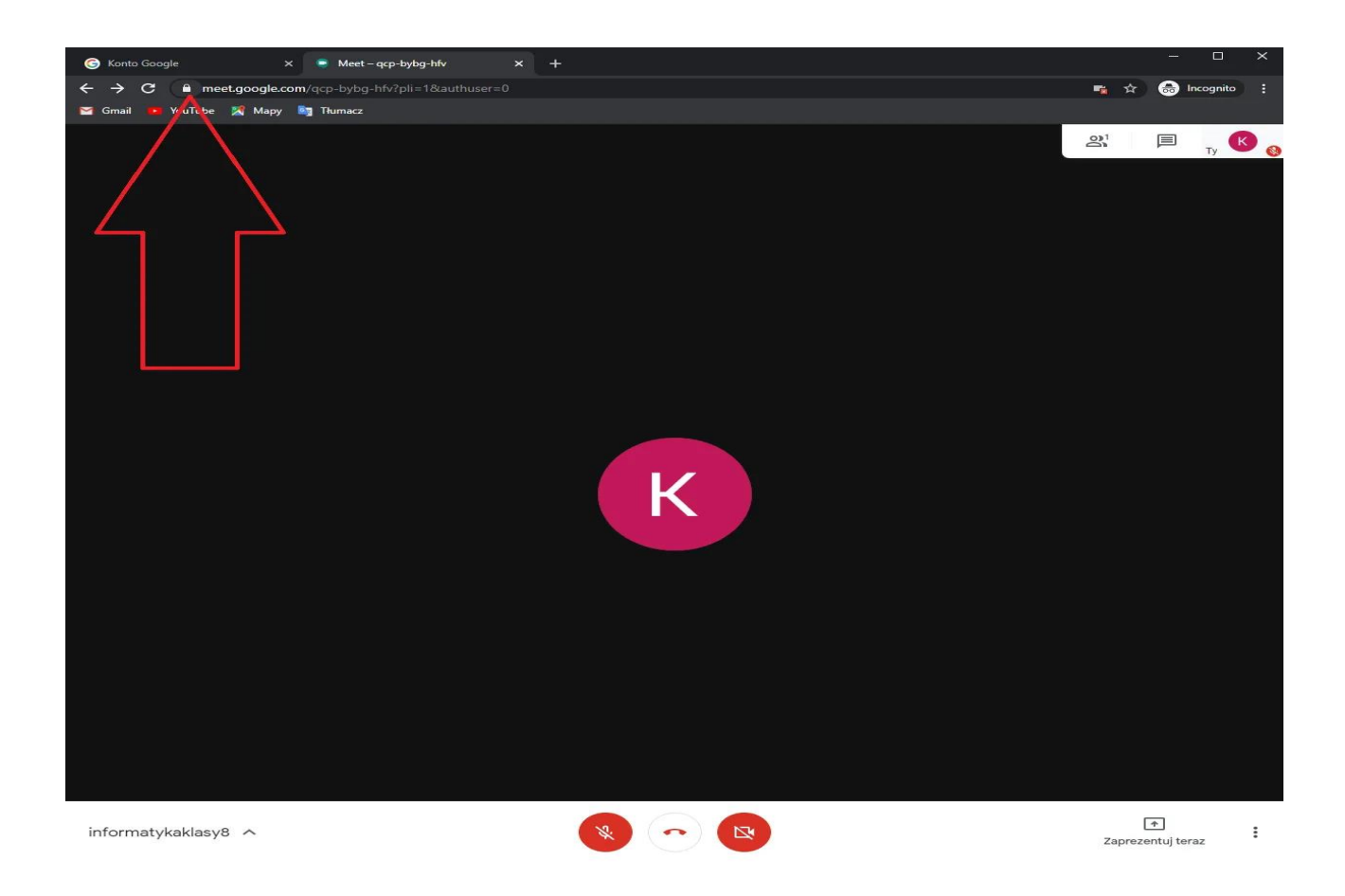

sprawdzić, czy mikrofon i kamera mają zezwolenie na korzystanie ze strony

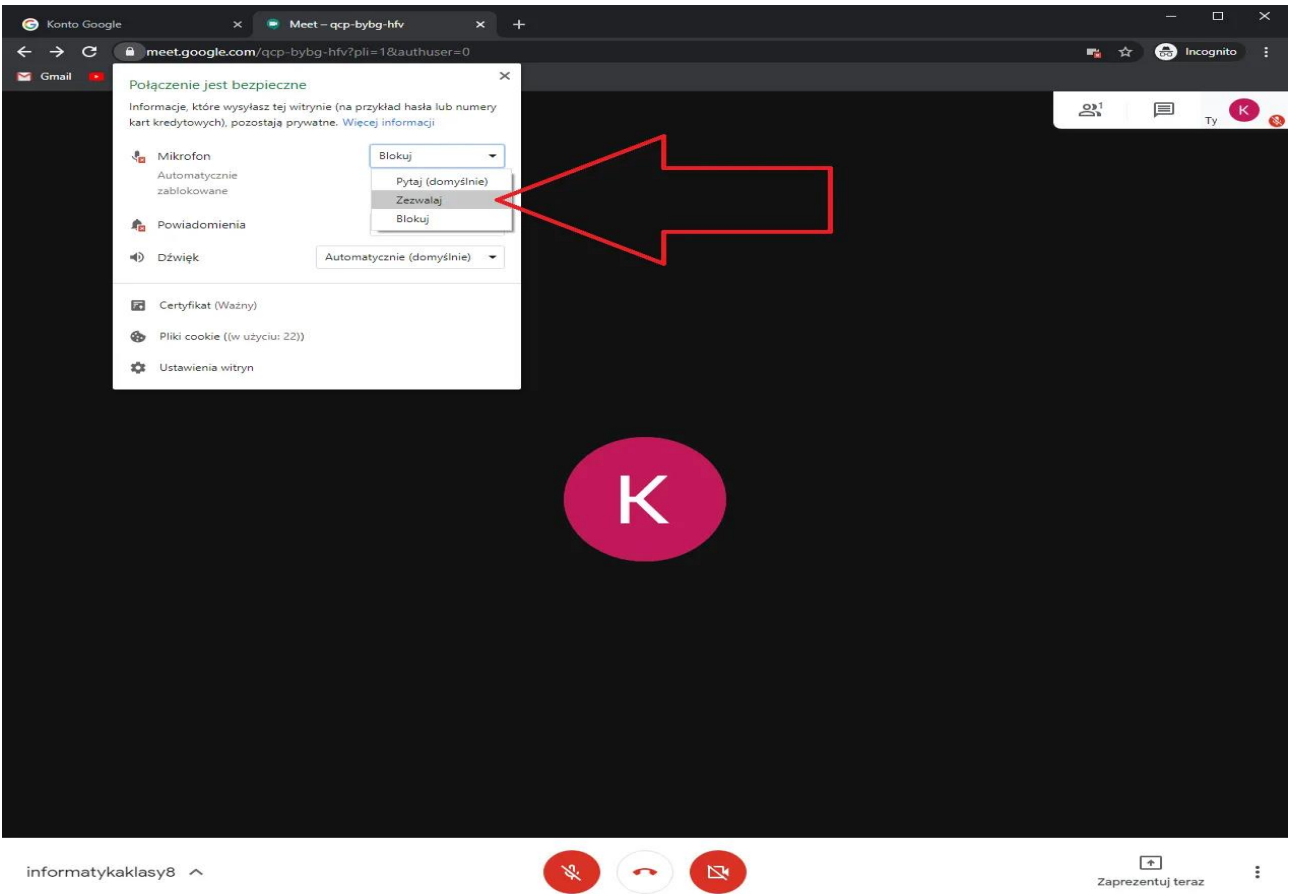

informatykaklasy8 🔨

😵 🗝 😰